DIOS Simple HMI (NOVAKON) Teaching

Boot main screen: There are 8 buttons on it. Click on the input component to be tested, the upper right pull-down selector, select the slot position where the DIO component is installed, and press the START button. At this time, when the external changes, the indicator light and the meter on the screen will change.

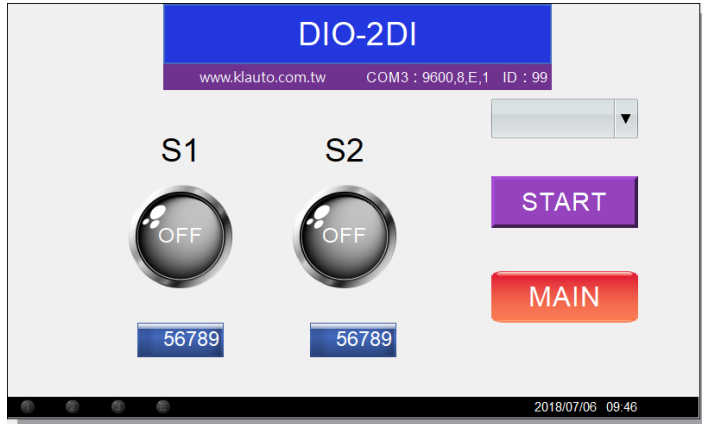

Click on the output component to be tested, the upper right pull-down selector, select the slot position where the DIO component is installed, press the START button, press the switch on the screen or change the value of the slide to the LED on the IO card. The light or external device will change.

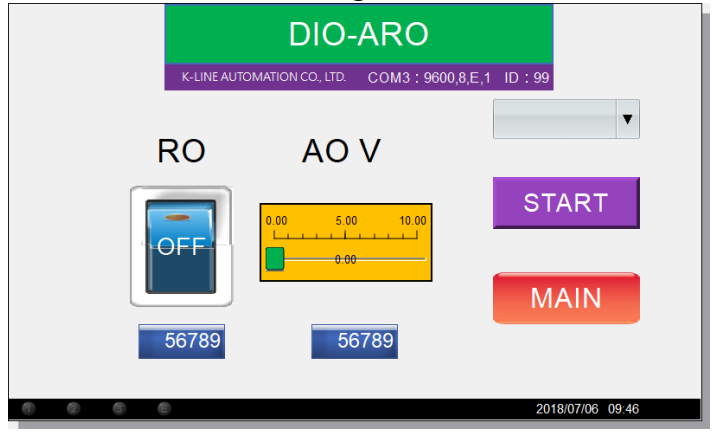

Use the NOVAKON HMI editing software iFACE Designer to design the DIOS Simple HMI (NOVAKON) teaching display system. The teaching content only lists the relevant settings and code of this topic, and hopes to get started quickly. Students who use this course must have experience with NOVAKON iFACE Designer.

- A. set the PLC connection settings:
  - 1. Add Node under Link 1, change Port to your current connected and select MODBUS as the controller, the communication interface is RS485, and the communication parameter is 9600,E,8,1.

|                                                                                                    | X                                                                                                    |
|----------------------------------------------------------------------------------------------------|----------------------------------------------------------------------------------------------------|
| (Internet in the second second |                                                                                                    |
| Communicator Port Setting                                                                                                    | Link                                                                                                    |
| Add Link Delete Link                                                                                                    | Enabled                                                                                                    |
| Add Node Delete Node                                                                                                    | Display Name: Link 1 Port: COM3                                                                                                    |
| □ I Link 1 (1-to-1)                                                                                                    | Link ID: LC1 HMI Station ID: 0                                                                                                    |
| DIOS1                                                                                                    | Link Type: 1-to-1 (Direct Link) Data Refresh Rate: 30 msec 🕞                                                                                                    |
|                                                                                                    | _ Select Controller                                                                                                    |
|                                                                                                    | Vendor Model                                                                                                    |
|                                                                                                    | Jector<br>KEYENCE<br>Koyo<br>Lust<br>MKS<br>Mitsubishi<br>Modbus ASCII Slave<br>Modbus ASCII Slave |
|                                                                                                    | Interface: RS485 * Baud rate: 9600 *<br>Parity: EVEN * Data bits: 8 * Stop bits: 1 *                                                                                                    |
|                                                                                                    |                                                                                                    |
|                                                                                                    | ОК                                                                                                    |

2. The node settings are as follows: The default value of the DIOS station number is 99.

| Communicator Port Setting | Node Setting                               |
|---------------------------|--------------------------------------------|
| Add Link Delete Link      | 🖉 Enabled                                  |
| Add Node Delete Node      | Display Name: DIOS1                        |
| □ □ Link 1 (1-to-1)       | Advanced Setting:                          |
|                           | Command Delay: 0 msec                      |
|                           | Station No.: 99 💎 🗹 Set to default station |
|                           | Retry: 3                                   |
|                           | Timeout : 500 msec                         |
|                           |                                            |

| Та | gs System | Information Tags | System Control | Tags Recipe | Tags    |
|----|-----------|------------------|----------------|-------------|---------|
|    | Tag Name  | Connector        | Туре           | Address     | Comment |
| 1  | L01       | Link 1           | INT(16)        | 99-FN6HR2   |         |
| 2  | L02       | Link 1           | INT(16)        | 99-FN6HR3   |         |
| 3  | L03       | Link 1           | INT(16)        | 99-FN6HR4   |         |
| 4  | L04       | Link 1           | INT(16)        | 99-FN6HR5   |         |
| 5  | L05       | Link 1           | INT(16)        | 99-FN6HR6   |         |
| 6  | L06       | Link 1           | INT(16)        | 99-FN6HR7   |         |
| 7  | L07       | Link 1           | INT(16)        | 99-FN6HR8   |         |
| 8  | L08       | Link 1           | INT(16)        | 99-FN6HR9   |         |
| 9  | L09       | Link 1           | INT(16)        | 99-FN6HR10  |         |
| 10 | L10       | Link 1           | INT(16)        | 99-FN6HR11  |         |
| 11 | L11       | Link 1           | INT(16)        | 99-FN6HR12  |         |
| 12 | L12       | Link 1           | INT(16)        | 99-FN6HR13  |         |
| 13 | L13       | Link 1           | INT(16)        | 99-FN6HR14  |         |
| 14 | L14       | Link 1           | INT(16)        | 99-FN6HR15  |         |
| 15 | L15       | Link 1           | INT(16)        | 99-FN6HR16  |         |
| 16 | L16       | Link 1           | INT(16)        | 99-FN6HR17  |         |

## B. Establish external connection labels (L01~L16), corresponding to 16 addresses of the external DIOS.

## C. Establish internal use labels

| 17 | IDX   | InternalMemory | INT(16) | @100   |   |
|----|-------|----------------|---------|--------|---|
| 18 | START | InternalMemory | INT(16) | @101   | = |
| 19 | D01   | InternalMemory | Bit     | @102.0 |   |
| 20 | D02   | InternalMemory | Bit     | @103.0 |   |
| 21 | O01   | InternalMemory | INT(16) | @104   |   |
| 22 | O02   | InternalMemory | INT(16) | @105   |   |
| 23 | 101   | InternalMemory | INT(16) | @108   |   |
| 24 | 102   | InternalMemory | INT(16) | @109   |   |
| 25 | Al01  | InternalMemory | INT(16) | @110   |   |
| 26 | AI02  | InternalMemory | INT(16) | @111   |   |
| 27 | AV01  | InternalMemory | INT(16) | @112   |   |
| 28 | AV02  | InternalMemory | INT(16) | @113   | - |

- 1. IDX: used to specify the card location, which can be used for teaching purposes.
- 2. START: The start or end of the test is switched.
- 3. D01, D02: Convert to bit type and provide indicator light.
- 4. IO1, IO2: Input temporary storage label, provide instrument and numerical display.
- 5. O01, O02: Output temporary storage label, which is changed by the behavior of the screen component to provide output.
- 6. AI01, AI02: Convert current value for current meter.
- 7. AV01, AV02: Convert voltage value and provide voltage meter.

DIOS Simple Human Machine (NOVAKON) Teaching Display System

D. A total of 9 screens are planned: one main menu screen and 8s component screens (one board and eight components).

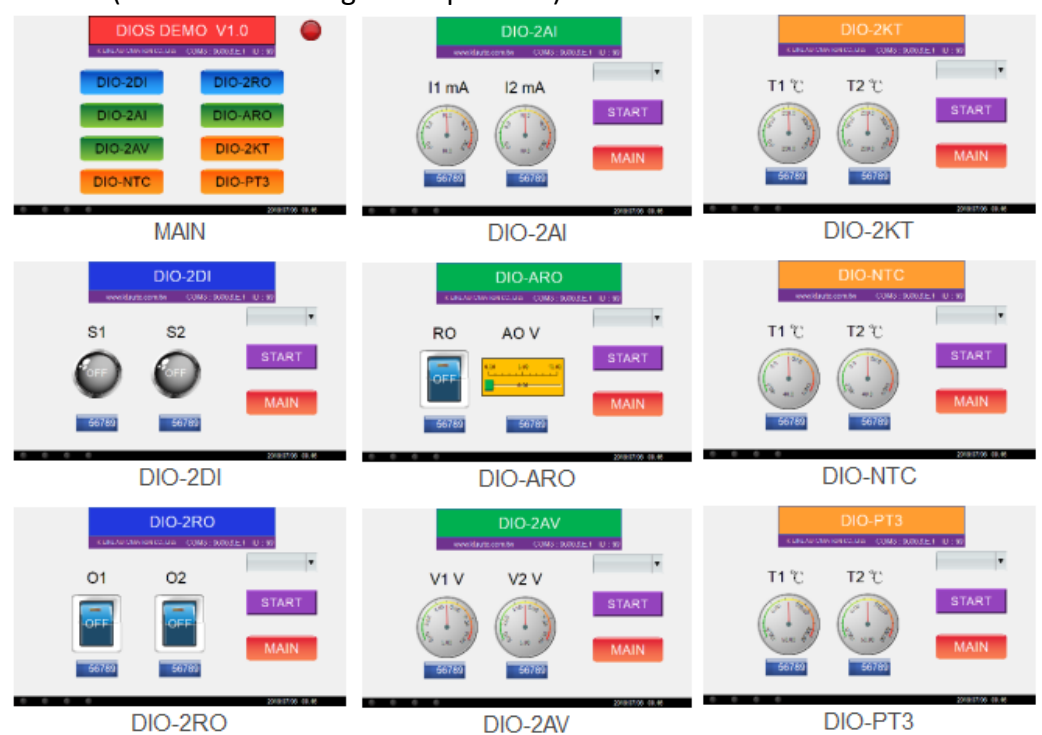

E. The main screen has 8 function keys: labeled DIO-2DI, DIO-2RO, DIO-2AI, DIO-ARO, DIO-2AV, DIO-2KT, DIO-NTC, DIO-PT3, used to switch to different DIOS The display of the component. In order to facilitate the USB transfer of the compiled data, a function key (return to the BIOS) is made. If the Ethernet is

|          | DIOS                 | DEMC         | 0 V1.0              |               |
|----------|----------------------|--------------|---------------------|---------------|
|          | K-LINE AUTOMATION CC | )., LTD. CON | 13:9600,8,E,1 ID:99 |               |
|          | DIO-2DI              |              | DIO-2RO             |               |
|          | DIO-2AI              |              | DIO-ARO             |               |
|          | DIO-2AV              |              | DIO-2KT             |               |
|          | DIO-NTC              |              | DIO-PT3             |               |
| 6. 0. 0. | ©.                   |              | 201                 | 8/07/06 09:46 |

0

used for transmission, the button is not needed.

DIOS Simple Human Machine (NOVAKON) Teaching Display System

F. DIOS display screen is divided into two types of input and output. Each screen has two graphic components, two numerical display components, a pull-down menu IDX (values 0 to 8), an alternate button START, and a function. Key MAIN (back to main screen).

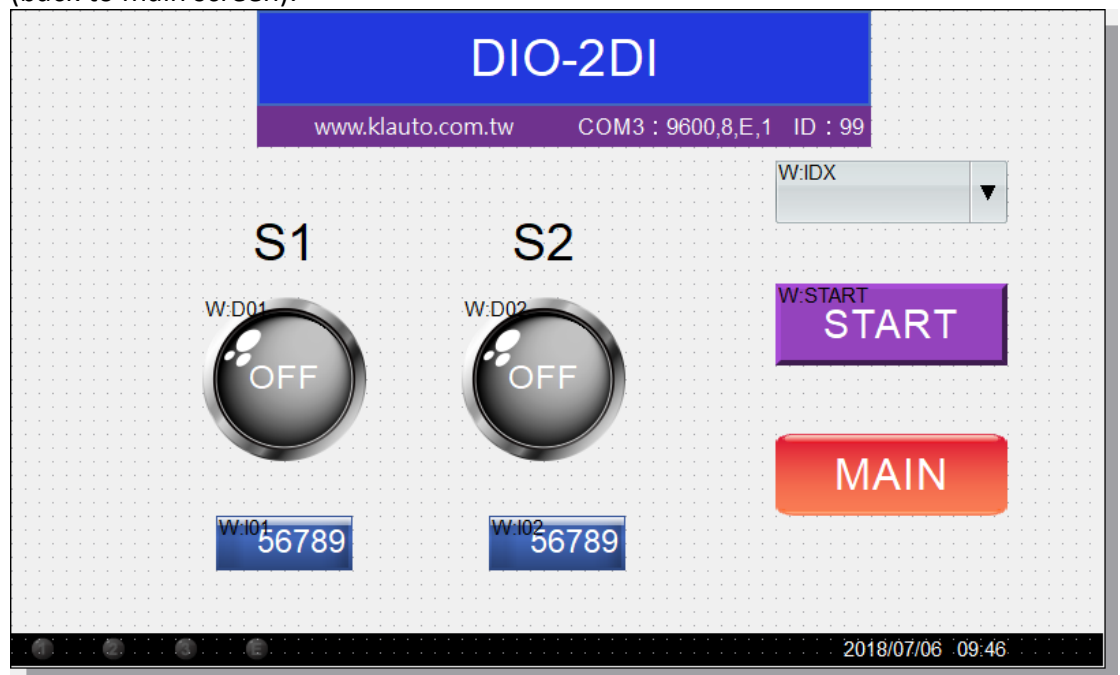

1. Input screen: The component (indicator, meter, numerical display) source label comes from I01, I02; some displays need to use unit-converted labels such as D01, D02, AI01, AI02, AV01, AV02. Attention! The analog display shows the unit conversion, decimal point, and value range setting of the component.

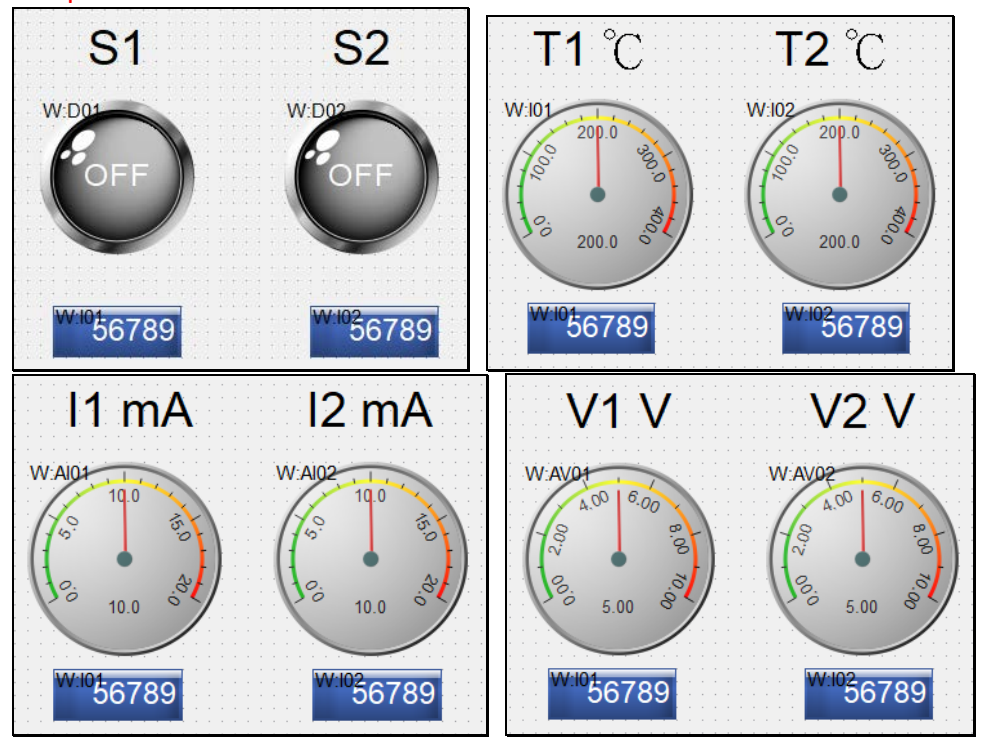

2. Output screen: The component (button, scroll axis, numerical display) source tag interacts with O01 and O02.

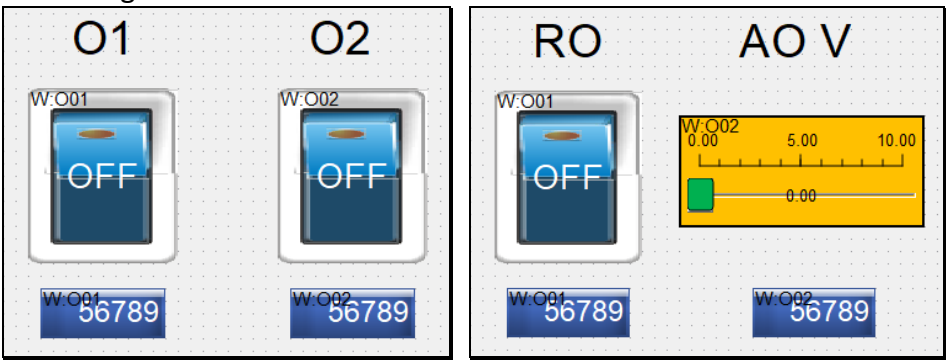

- G. Three macros: INIT (turn on output input), LOOP\_IN (loop of input components), LOOP\_OUT (loop of output components).
  - 1. INIT: Initialize component contact IDX, test enable START.

| Ma | acro Name: INIT |
|----|-----------------|
| 1  | #START=0        |
| 2  | #IDX=0          |

2. LOOP\_IN: When START=1 and IDX<>0, the IO cards (L01 to L16) specified by IDX are read, and the values are placed in tags I01 and I02 and converted into different units.

| Macro Name: LOOP IN    | 19 #I02=#L12                       |
|------------------------|------------------------------------|
|                        | 20 elseif #IDX==7 then             |
| 1 if #START==1 then    | 21 #I01=#L13                       |
| 2 if #IDX==1 then      | 22 #I02=#L14                       |
| 3 #I01=#L01            | 23 elseif #IDX==8 then             |
| 4 #I02=#L02            | 24 #I01=#L15                       |
| 5 elseif #IDX==2 then  | 25 #I02=#L16                       |
| 6 #I01=#L03            | 26 end                             |
| 7 #I02=#L04            | 27 if #IDX>=1 then                 |
| 8 elseif #IDX==3 then  | 28 if #IDX<=8 then                 |
| 9 #I01=#L05            | 29 #D01=#I01ValueToBool            |
| 10 #I02=#L06           | 30 #D02=#I02ValueToBool            |
| 11 elseif #IDX==4 then | 31 #AV01=#I01/4VoltageUnitTransfer |
| 12 #I01=#L07           | 32 #AV02=#I02/4VoltageUnitTransfer |
| 13 #I02=#L08           | 33 #AI01=#I01/2CurrentUnitTransfer |
| 14 elseif #IDX==5 then | 34 #AI02=#I02/2CurrentUnitTransfer |
| 15 #I01=#L09           | 35 end                             |
| 16 #I02=#L10           | 36 end                             |
| 17 elseif #IDX==6 then | 37 end                             |
| 18 #I01=#L11           | 38                                 |

3. LOOP\_OUT: When START=1 and IDX<>0, write the values of labels O01 and O02 to the IO cards (L01 to L16) specified by IDX.

| Macro Name: LOOP OUT   |                        |
|------------------------|------------------------|
|                        | 14 elseif #IDX==5 then |
| 1 if #START==1 then    | 15 #L09=#O01           |
| 2 if #IDX==1 then      | 16 #L10=#O02           |
| 3 #L01=#O01            | 17 elseif #IDX==6 then |
| 4 #L02=#O02            | 18 #L11=#O01           |
| 5 elseif #IDX==2 then  | 19 #L12=#O02           |
| 6 #L03=#O01            | 20 elseif #IDX==7 then |
| 7 #L04=#O02            | 21 #L13=#O01           |
| 8 elseif #IDX==3 then  | 22 #L14=#O02           |
| 9 <b>#L05=#O01</b>     | 23 elseif #IDX==8 then |
| 10 #L06=#O02           | 24 <b>#L15=#O01</b>    |
| 11 elseif #IDX==4 then | 25 #L16=#O02           |
| 12 #L07=#O01           | 26 end                 |
| 13 #L08=#O02           | 27 end                 |

DIOS Simple Human Machine (NOVAKON) Teaching Display System

- H. Macro Management: Different screens have different macro requirements.
  - 1. The [Open] macro of the input component screen selects INIT, and the [Loop] macro selects LOOP\_IN.

| Macro Manage                             | er               | ×                                                              |
|------------------------------------------|------------------|----------------------------------------------------------------|
| Screen Name                              | ID               | Open                                                           |
| Global                                   | N/A<br>1         | [INIT ~]                                                       |
| DIO-2DI<br>DIO-2RO<br>DIO-2AI<br>DIO-ARO | 2<br>3<br>4<br>5 | #START=0<br>#IDX=0                                             |
| DIO-2AV<br>DIO-2KT<br>DIO-NTC<br>DIO-PT3 | 6<br>7<br>8<br>9 | Preview: INIT Edit                                             |
|                                          |                  | LOOP_IN ·                                                      |
|                                          |                  | 100ms ·                                                        |
|                                          |                  | if #START==1 then<br>if #IDX==1 then<br>#I01=#L01<br>#I02=#L02 |
|                                          |                  | Preview: LOOP_IN Edit                                          |

2. The [Open] macro of the output component screen selects INIT, and the [Loop] macro selects LOOP\_OUT.

| 😡 Macro Manage                           | er               | ×                                                              |
|------------------------------------------|------------------|----------------------------------------------------------------|
| Screen Name                              | ID               | Open                                                           |
| Global                                   | N/A<br>1         | INIT *                                                         |
| DIO-2DI<br>DIO-2RO<br>DIO-2AI<br>DIO-2AI | 2<br>3<br>4<br>5 | #START=0<br>#IDX=0                                             |
| DIO-ARO<br>DIO-2AV<br>DIO-2KT<br>DIO-NTC | 6<br>7<br>8      | Preview: INIT Edit                                             |
| DIO-PT3                                  | 9                |                                                                |
|                                          |                  | 100ms ·                                                        |
|                                          |                  | if #START==1 then<br>if #IDX==1 then<br>#L01=#O01<br>#L02=#O02 |
|                                          |                  | Preview: LOOP_OUT Edit                                         |

I. Completed.